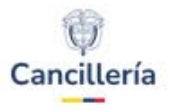

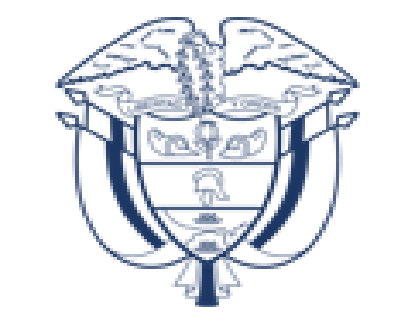

# Cancillería

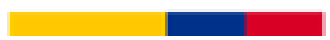

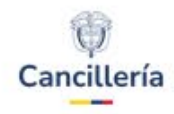

# COLOMBIAN E-APOSTILLE MODEL SHARED EXPERIENCE

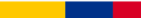

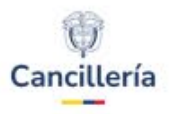

## **Office of Apostille and Legalization**

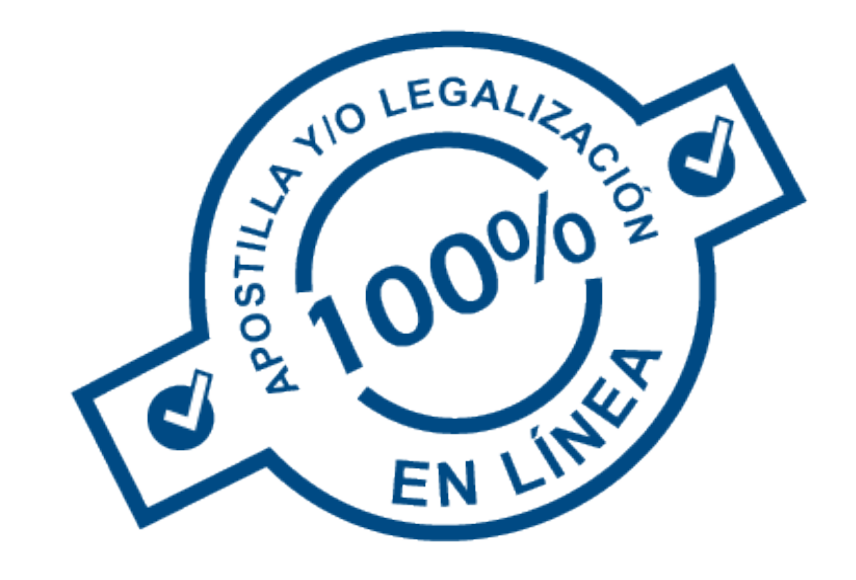

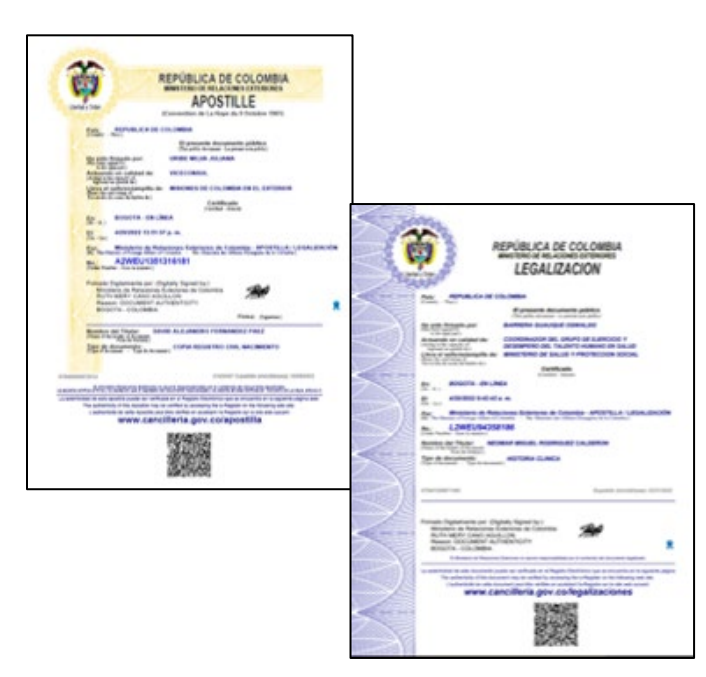

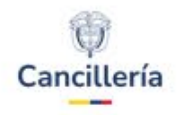

# **Table of contents**

- 1. Characteristics of the Colombian Apostille model
- 2. Apostille and Legalization Procedure
- 3. The Colombian Apostille and Legalization, its relation with the underlying document and its Safeguards
- 4. Electronic documents: Interoperability
- 5. Colombian Cooperation and shared experience
- 6. Colombia: a global leader

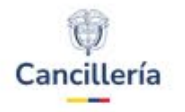

## **Characteristics of the Colombian Apostille model:**

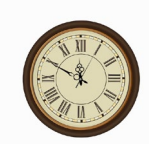

Response time of a request under study will depend on the number of requests queued, but it will not take longer than 3 business days.

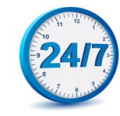

24x7 worldwide service available online through the website: <u>www.cancilleria.gov.co</u>

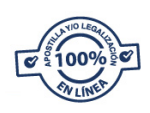

Procedure done 100% online.

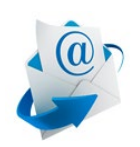

Apostilles and legalizations are sent to the user's e-mail, and are also available for direct download on the Ministry's website <u>www.cancilleria.gov.co</u>

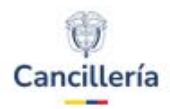

## **Apostille and Legalization Procedure**

Response to the user for digitized and automated documents

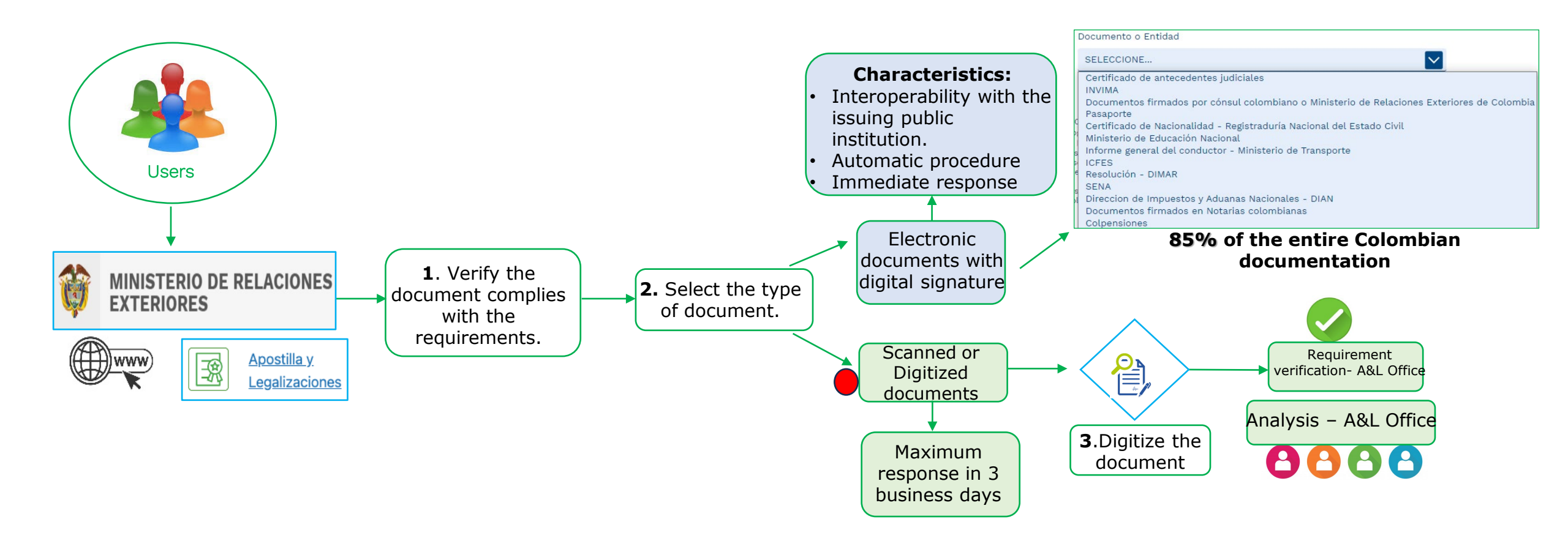

\*Request registration 100% online since 01/07/2016

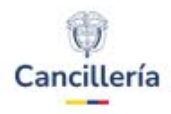

# **Apostille and Legalization Procedure**

Response to the user for digitized documents

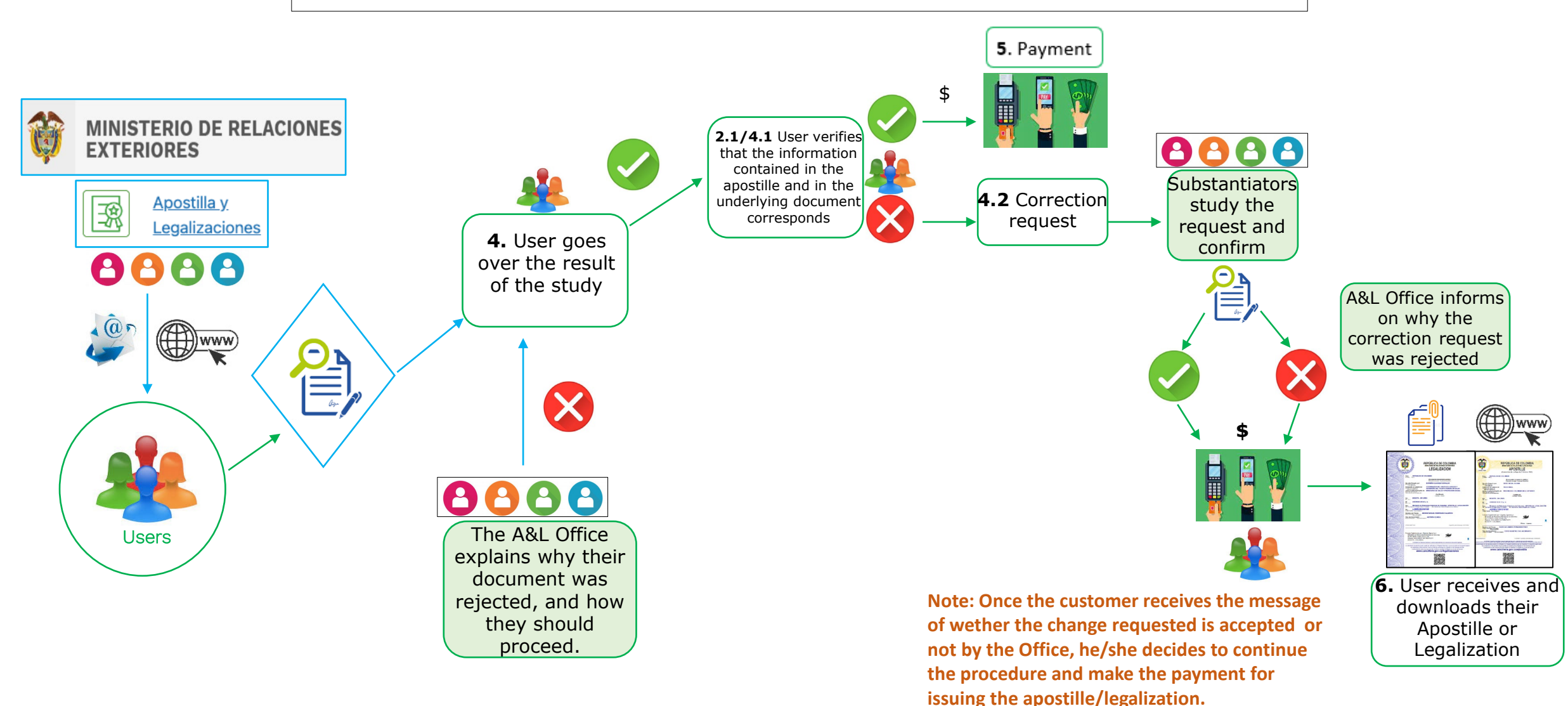

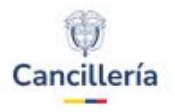

### The Colombian Apostille and Legalization, its relation with the underlying document and its Safeguards

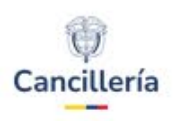

#### HCCH Model

Annex to the Convention

Model of certificate

The certificate will be in the form of a square with sides at least 9 centimetres long

| APOSTILLE                                 |
|-------------------------------------------|
| (Convention de La Haye du 5 octobre 1961) |
| 1. Country:                               |
| This public document                      |
| 2. has been signed by                     |
| 3. acting in the capacity of              |
| 4. bears the seal/stamp of                |
|                                           |
| Certified                                 |
| 5. at 6. the                              |
| 7. by                                     |
|                                           |
| 8. N°                                     |
| 9. Seal/stamp: 10. Signature:             |
|                                           |
|                                           |

1 Country 2 Name of the Officer 3 Position of the Officer 4 Seal / stamp

5 Office that certifies signature of officer
6 Issuance date of the apostille
Name of authority (entity) who
7 certifies
8 Number of the Apostille
9 Seal / stamp of Apostille authority
10 Signature of authority officer

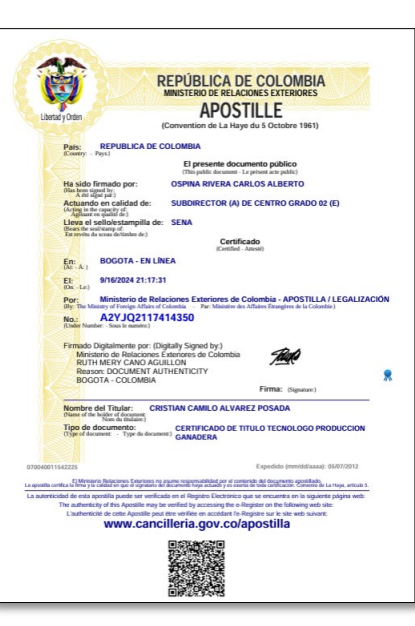

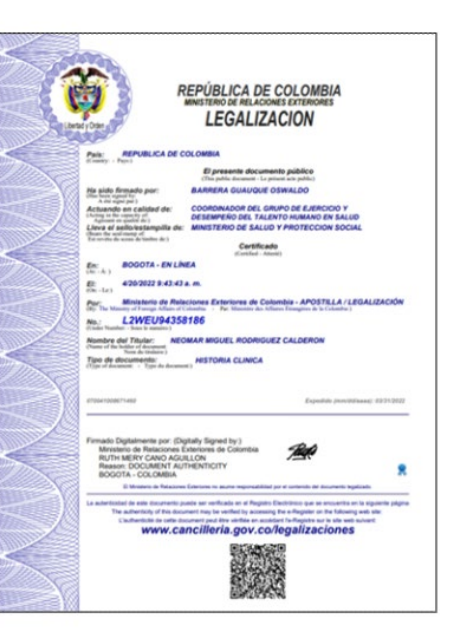

| 1  | Country                                                                                     |
|----|---------------------------------------------------------------------------------------------|
| 2  | Name of the Officer                                                                         |
| 3  | Position of the Officer                                                                     |
| 4  | Seal/Stamp of the public entity<br>(Name of the entity shown on the underlying<br>document) |
| 5  | City where certification is issued                                                          |
| 6  | Issuance date of the apostille                                                              |
| 7  | Name of authority (entity) who certifies                                                    |
| 8  | Number of the Apostille                                                                     |
| 9  | Seal / stamp of Apostille authority                                                         |
| 10 | Signature of authority officer                                                              |
| 11 | Holder of the document                                                                      |
| 12 | Number of the document (if it has a number)                                                 |
| 13 | Issuance date of the underlying document                                                    |
| 14 | Type of document                                                                            |
|    |                                                                                             |

#### **Colombian Model**

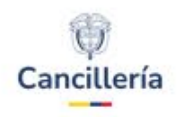

# Relation between the underlying document and the Apostille or Legalization

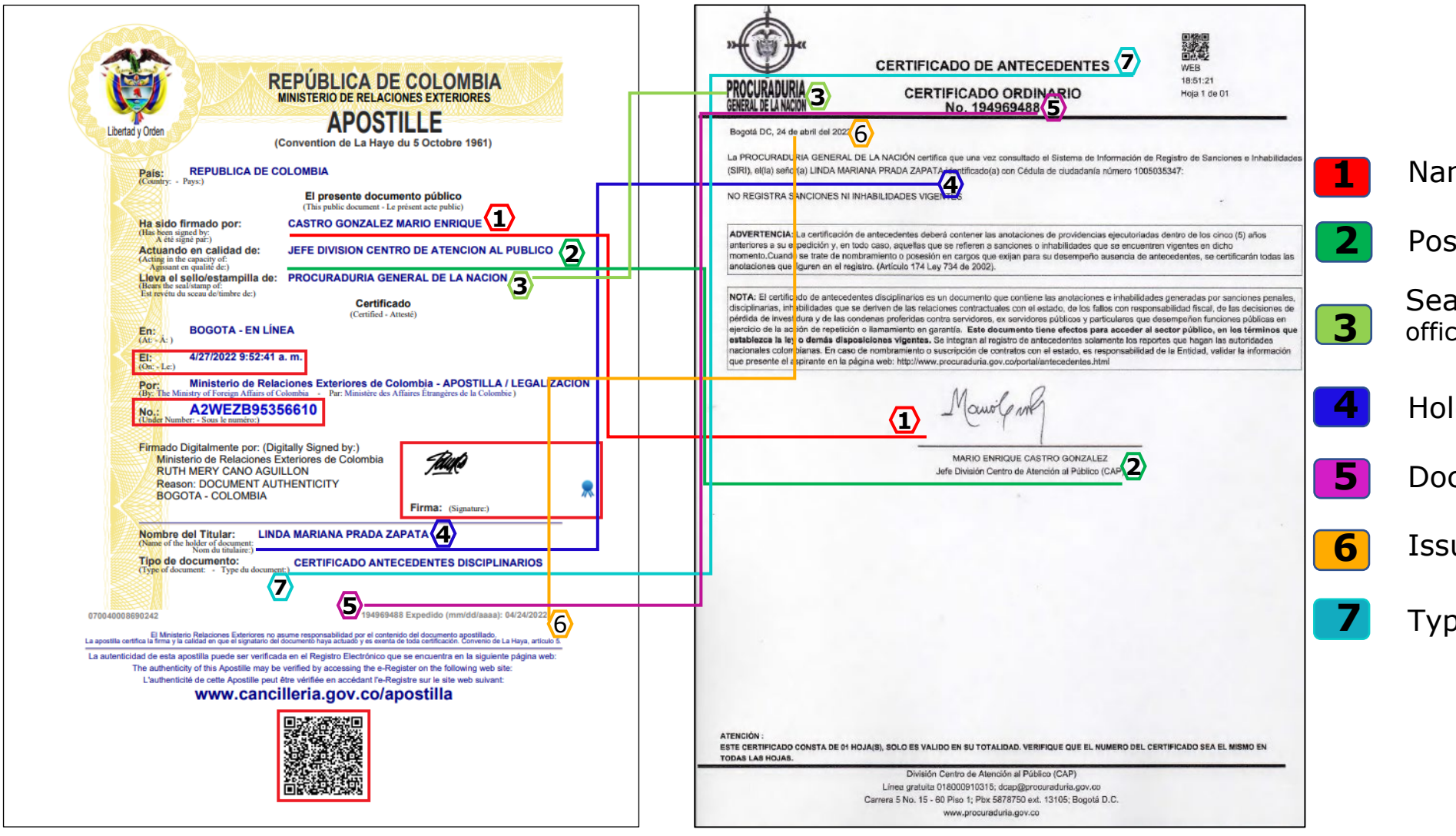

Name of the public officer

Position of the public officer

Seal/stamp (Entity where the officer works)

Holder of the document

Document number

Issue date

Type of document

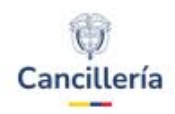

### Safeguards of the Colombian e-Apostille

1. Colombian Apostilles and Legalizations are encrypted files. To access and verify them you must go to the webpage <u>www.cancilleria.gov.co/apostilla</u> and type the alphanumeric code and issuance date.

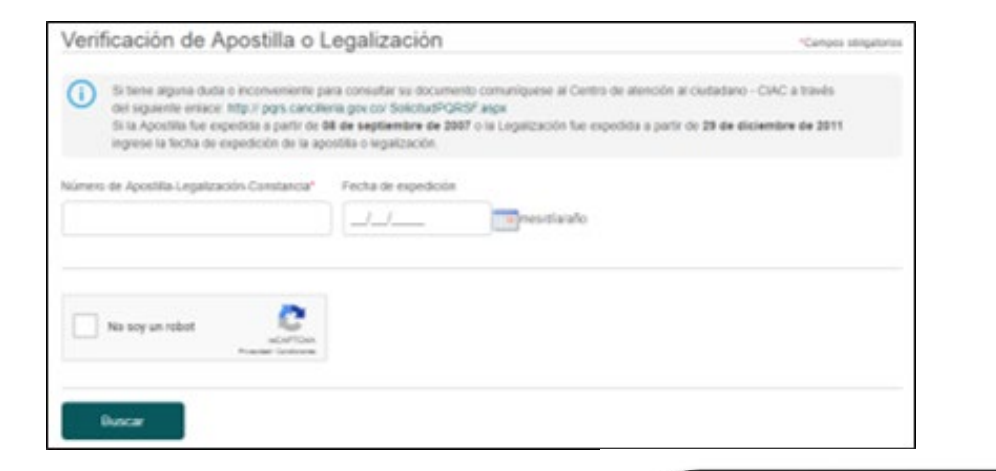

3. Verifying the document through QR: through the QR code you can also verify the Apostille or Legalization issued plus the underlying document.

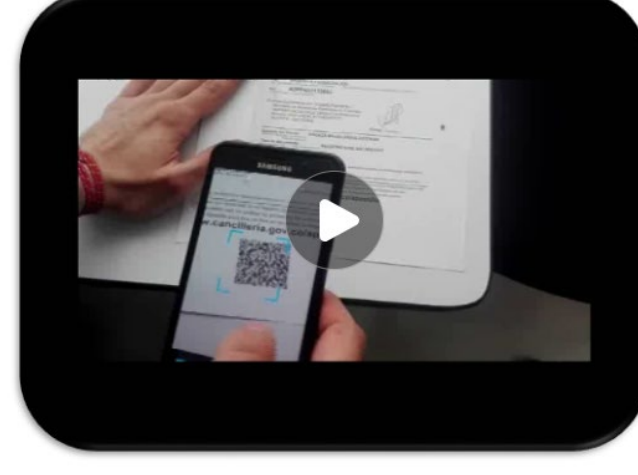

2. Verifying the document through webpage: Once you access the system, you will then be able to view the Apostille or Legalization together with its underlying document.

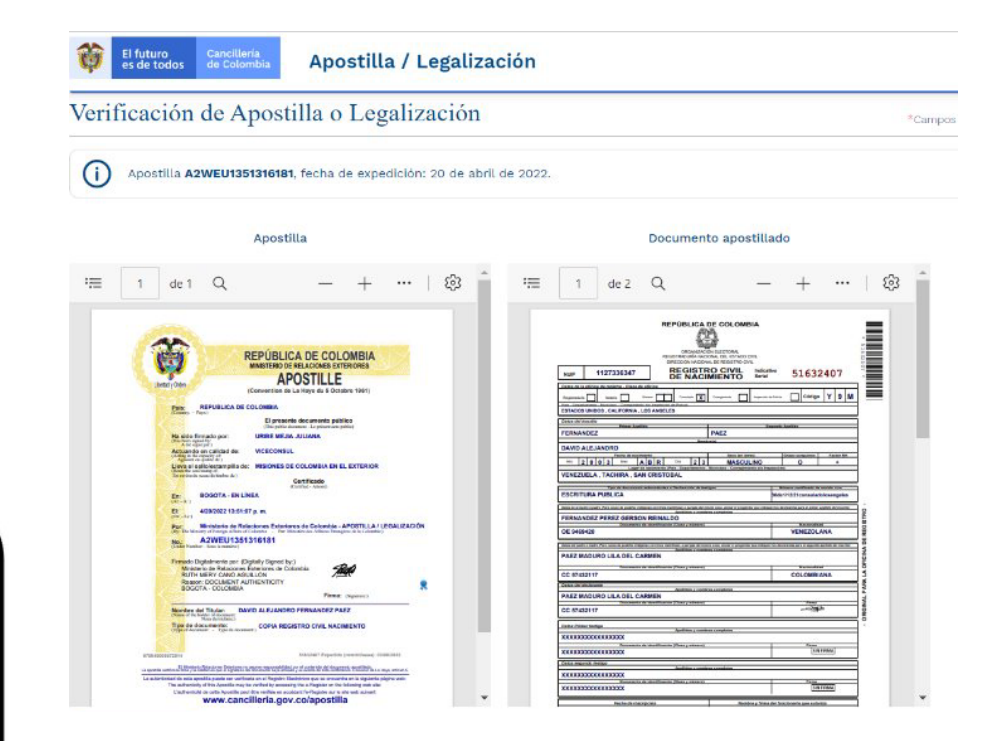

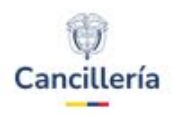

## Safeguards of the Colombian e-Apostille (Cont.)

4. Apostille / Legalization are digitally signed by the Colombian authority

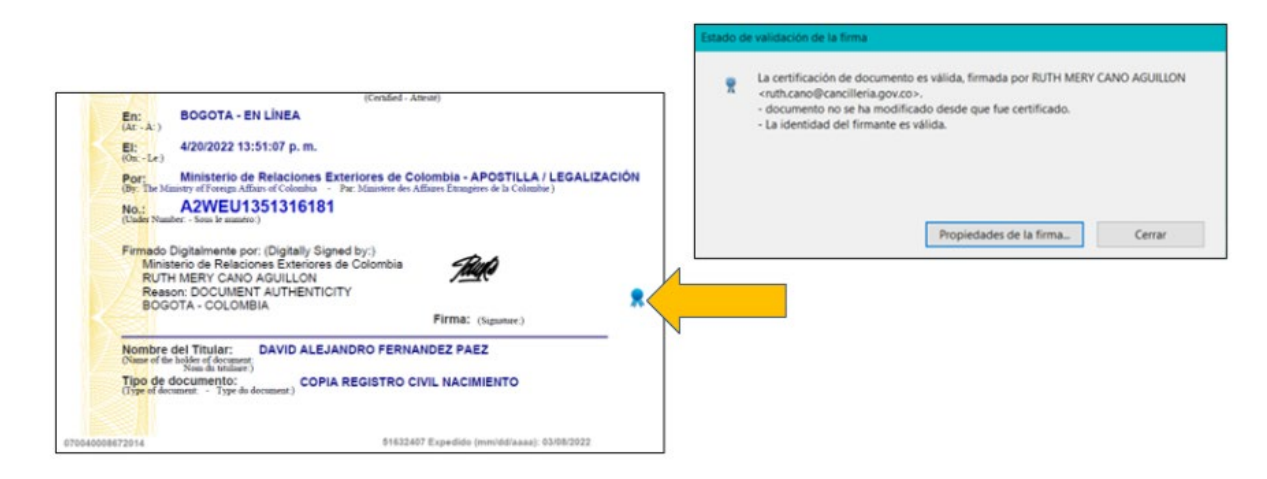

# 5. When clicking on the digitally signed icon, all the information about the signatory authority will be disclosed:

- Name of the authority
- Name of the Entity
- Range of validity of the digital certificate, from the issuing date to the expiration date
- Date and time when the Apostille or Legalization document was signed.

| Autoridad Raiz GSE <info<br>Autoridad Subordinada</info<br> | Resumen Detaile                     | s Bevocación Confianza Normativas Aviso Jenal                                                                                                    |
|-------------------------------------------------------------|-------------------------------------|----------------------------------------------------------------------------------------------------|
|                                                             |                                     | Therefore the second second se |
| RUTH MERY CANO J                                            | 1                                   | RUTH MERY CANO AGUILLON <ruth.cano@cancilleria.gov.co></ruth.cano@cancilleria.gov.co>                                                                                                    |
|                                                             |                                     | GRUPO INTERNO DE TRABAJO DE APOSTILLA Y LEGALIZACIONES                                                                                                    |
|                                                             | Emitido por                         | Autoridad Subordinada 01 GSE «info@gse.com.co»                                                                                                    |
|                                                             |                                     | Pici                                                                                                    |
|                                                             | Vàlido desde:                       | 2022/01/27 07:45:00 -05:00                                                                                                    |
|                                                             | Válido hasta:                       | 2024/01/27 07:45:00 -05:00                                                                                                    |
|                                                             |                                     | prima digital, sin recreazar, cobincar cares, cobincar documento,<br>Autenticación de cliente, Protección de correo electrónico                                                                                                    |
|                                                             |                                     | Exportar                                                                                                    |
| < >                                                         |                                     |                                                                                                    |
|                                                             | Annual state of the second state of |                                                                                                    |

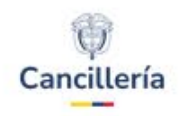

## **Electronic documents: Interoperability**

- Integration between information systems of the Ministry of Foreign Affairs and other public entities.
- Automatic issuance of apostille or legalization for electronic documents with digital signature.
- Ensuring the authenticity, security and integrity of the underlying public document, as it travels through digital channels from the issuing entity to the Ministry of Foreign Affairs.

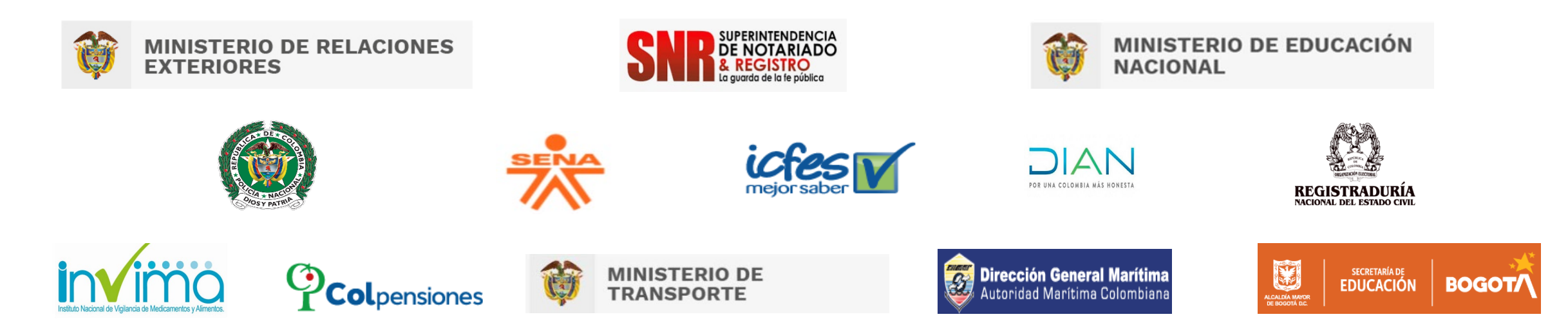

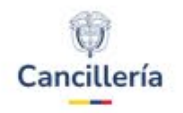

### **Colombian Cooperation and shared experience**

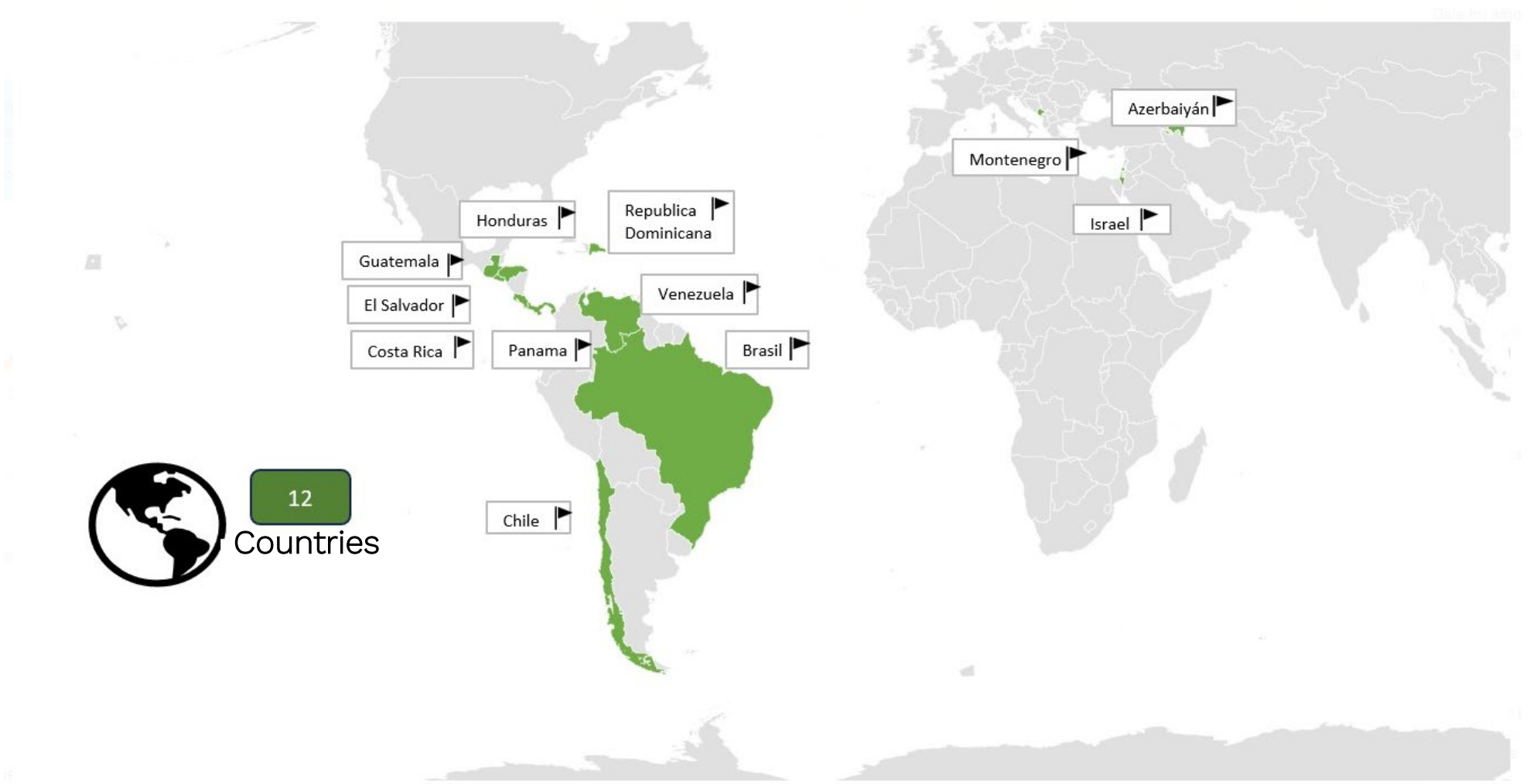

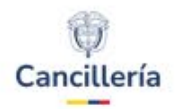

## Colombia: a global leader

We strengthen the institutional relationships, making it easier for our citizens to carry-out the apostille or legalization procedures. By getting closer to the citizens, the State is contributing to constructing Total Peace (Paz Total).

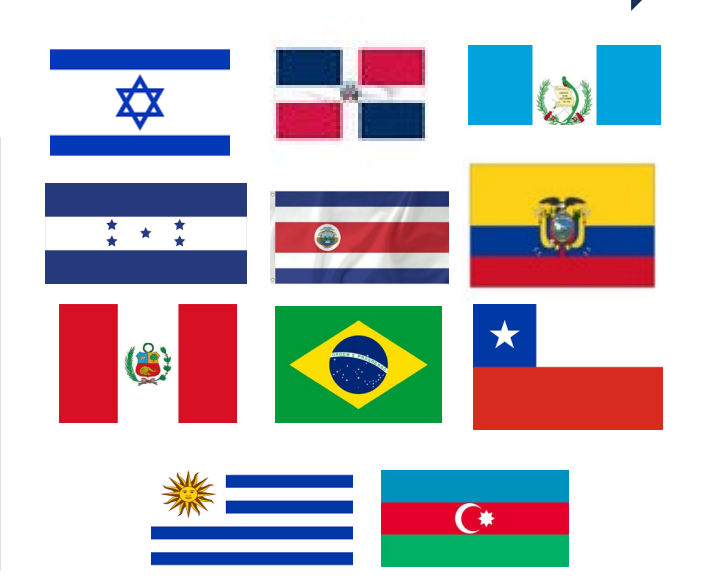

The Colombian electronic apostille model has become a reference of good practices, not only in our region but also has opened the door for international cooperation with other States.

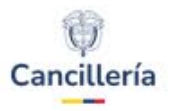

# THANK YOU

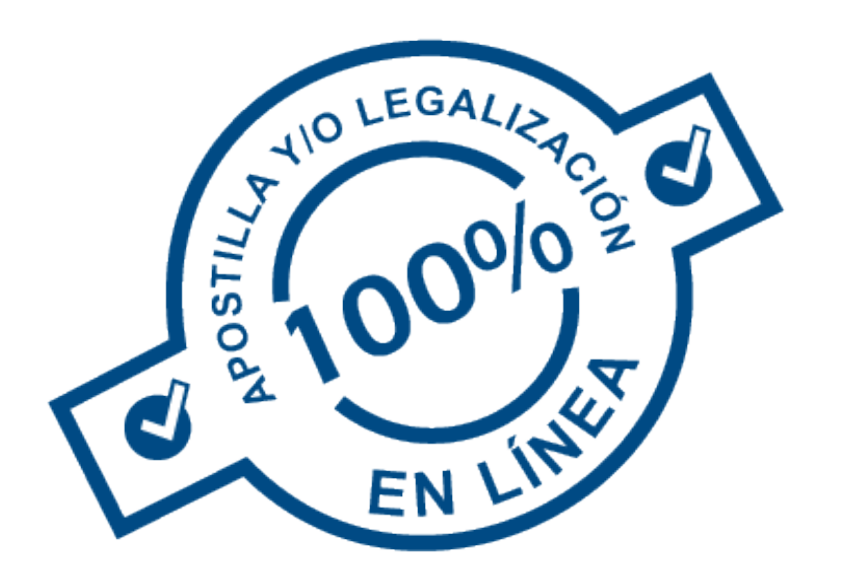

Division of Migration, Consular Affairs and Citizen Services